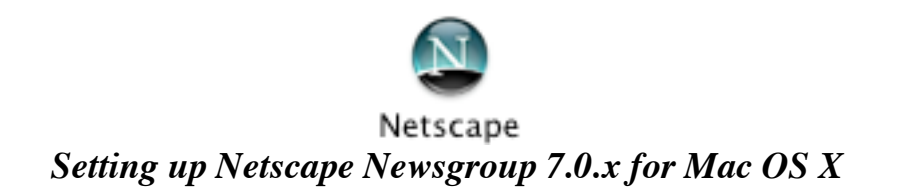

From the Window Menu choose Mail & Newsgroups.

|   | Window                  | Help |    |   |
|---|-------------------------|------|----|---|
| 1 | Navigator               |      | ₩1 |   |
|   | Mail & Newsgroups       |      | Ж2 |   |
|   | Instant Messenger 🛛 🕏   |      | Ж3 | L |
| Ī | Composer                |      | ₩4 |   |
| ł | Address Book            |      | Ж5 |   |
| - | - ✓ 1 Google – Netscape |      |    | - |

Once Mail and Newsgroups loads click the *Edit* menu and choose *Mail & Newsgroups Account Settings*.

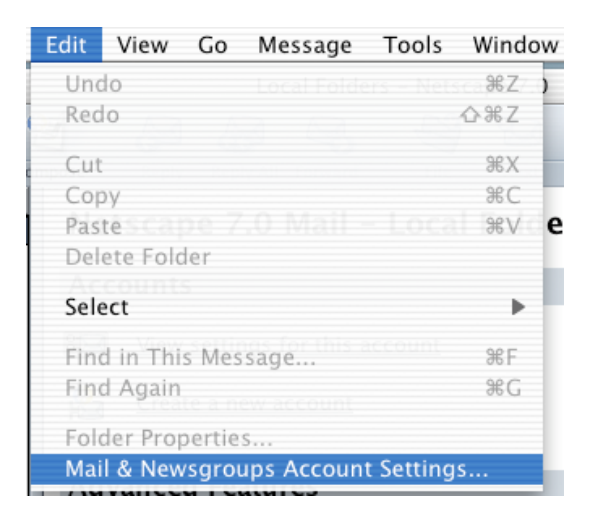

Click on the Add Account Button.

| 1 | Local Folders          | Account Settings                                                            |
|---|------------------------|-----------------------------------------------------------------------------|
|   | Outgoing Server (SMTP) | Account settings                                                            |
|   | Free Webmail           | The following is a special account. There are no identities associated with |
|   |                        | I                                                                           |
|   |                        | Account Name: Local Folders                                                 |
|   |                        |                                                                             |
|   |                        |                                                                             |
|   |                        |                                                                             |
|   |                        |                                                                             |
|   |                        |                                                                             |
|   |                        |                                                                             |
|   |                        |                                                                             |
|   |                        |                                                                             |
|   |                        |                                                                             |
|   |                        |                                                                             |
|   |                        |                                                                             |
|   |                        |                                                                             |
|   | Add Account            |                                                                             |
|   |                        |                                                                             |
|   |                        |                                                                             |
|   |                        | Local directory:                                                            |
|   |                        | Macintosh HD:Users:charter:Library:Mozilla:Profiles:Octavio G. Zuniga:6sv   |
|   |                        |                                                                             |
| 1 | Help                   | Cancel OK                                                                   |
|   | Help                   | Cancel OK                                                                   |

©2003 Octavio G. Zuniga • Tavio@MacEuphoria.com

The New Account Setup window appears. Choose Newsgroup account and click NEXT.

| New Account Setup                                                                                                    |  |  |  |
|----------------------------------------------------------------------------------------------------|--|--|--|
|                                                                                                    |  |  |  |
| This Wizard will collect the information necessary to set up a Mail or<br>Newsgroup account. If you do not know the information requested, please<br>contact your System Administrator or Internet Service Provider. |  |  |  |
| Select the type of account you would like to set up:                                                                                                    |  |  |  |
| O Email account                                                                                                    |  |  |  |
| O AOL account (For example, jsmith@aol.com)                                                                                                    |  |  |  |
| O Netscape Webmail (For example, jsmith@netscape.net)                                                                                                    |  |  |  |
| Newsgroup account                                                                                                    |  |  |  |
|                                                                                                    |  |  |  |
|                                                                                                    |  |  |  |
|                                                                                                    |  |  |  |
|                                                                                                    |  |  |  |
|                                                                                                    |  |  |  |
|                                                                                                    |  |  |  |
|                                                                                                    |  |  |  |
|                                                                                                    |  |  |  |
|                                                                                                    |  |  |  |
| < Back Next > Cancel                                                                                                    |  |  |  |

The Identity window appears. Type in your name and E-mail address then click NEXT.

| Identity                                                                                                    |  |  |  |  |
|----------------------------------------------------------------------------------------------------|--|--|--|--|
| Each account can have its own identity, which is the information that identifies you to others when they receive your messages. |  |  |  |  |
| Enter the name you would like to appear in the "From" field of your outgoing messages (for example, "John Smith").              |  |  |  |  |
| Your Name: John Smith                                                                                                    |  |  |  |  |
| Enter your email address. This is the address others will use to send email to you (for example, "user@example.net").           |  |  |  |  |
| Email Address: username@isp.net                                                                                                 |  |  |  |  |
|                                                                                                    |  |  |  |  |
|                                                                                                    |  |  |  |  |
|                                                                                                    |  |  |  |  |
|                                                                                                    |  |  |  |  |
|                                                                                                    |  |  |  |  |
|                                                                                                    |  |  |  |  |
|                                                                                                    |  |  |  |  |
|                                                                                                    |  |  |  |  |
|                                                                                                    |  |  |  |  |
| <pre>&lt; Back Next &gt; Cance</pre>                                                                                            |  |  |  |  |

## The Server Information window appears. Type in your ISP's *Newgroup Server address* then click *NEXT*.

| Server Information                                                              |
|---------------------------------------------------------------------------------|
| Enter the name of your news server (NNTP) (for example,<br>"news.example.net"). |
| Newsgroup Server: news.isp.net                                                  |
|                                                                                 |
|                                                                                 |
|                                                                                 |
|                                                                                 |
|                                                                                 |
|                                                                                 |
|                                                                                 |
|                                                                                 |
|                                                                                 |
| < Back Next > Cancel                                                            |

The Account Name window appears. Type in your ISP's *Newgroup Server address* then click *NEXT*.

| Account Name                  |                                                                                                    |
|-------------------------------|----------------------------------------------------------------------------------------------------|
| Enter the nam<br>example, "Wo | e by which you would like to refer to this account (for<br>rk Account", "Home Account" or "News Account"). |
| Account Nam                   | e: news.isp.net                                                                                            |
|                               |                                                                                                    |
|                               |                                                                                                    |
|                               |                                                                                                    |
|                               |                                                                                                    |
|                               |                                                                                                    |
|                               |                                                                                                    |
|                               |                                                                                                    |
|                               |                                                                                                    |
|                               |                                                                                                    |
|                               | <pre>&lt; Back Next &gt; Cancel</pre>                                                                      |

The Congratulations screen appears. Confirm information and click Finish.

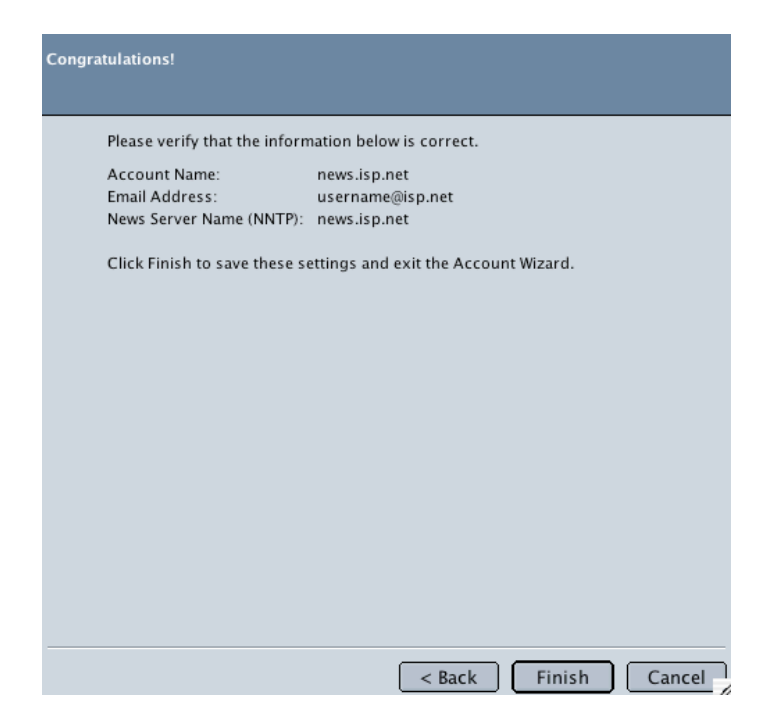